## eQuilibra

## Gestione Utenti

Il programma consente di personalizzare l'utilizzo di eQuilbra per ogni singolo utente.

|     | <b>4</b> / | YEE       |                             |                    |                      |                               |                    | B        |                        | U |
|-----|------------|-----------|-----------------------------|--------------------|----------------------|-------------------------------|--------------------|----------|------------------------|---|
| Coc | lice       | Utente    | Data ultima<br>modifica pwd | Mesi durata<br>pwd | Abilita pwd<br>vuota | Controllo requisiti<br>minimi | Agente<br>abbinato | abbinato | Gruppo<br>appartenenza |   |
|     | 1          | SABINA    |                             | 0                  |                      |                               |                    |          |                        |   |
|     | 2          | VERONICA  | ÷                           | 0                  | -                    | 96                            | 30                 |          |                        |   |
|     | 3          | PATRIZIA  |                             | 0                  |                      |                               |                    |          |                        |   |
|     | 6          | STELLA    |                             | 0                  |                      |                               |                    |          |                        |   |
|     | 8          | ERICA     |                             | 0                  |                      |                               |                    |          |                        |   |
|     | 9          | LEMNIA    |                             | 0                  |                      |                               |                    |          |                        |   |
|     | 10         | DONATELLA |                             | 0                  |                      |                               |                    |          |                        |   |
|     | 12         | GIORGIA   |                             | 0                  |                      |                               |                    | 18       | VENDITE                |   |
|     | 13         | MAGAZZINO |                             | 0                  |                      |                               |                    |          | MAGAZZINO              |   |
|     | 14         | IDA       |                             | 0                  |                      |                               |                    |          | CONTABILITA            |   |
|     | 15         | GIULIA    |                             | 0                  |                      |                               |                    |          |                        |   |
|     | 16         | CLAUDIA   | 1929                        | 0                  |                      |                               |                    |          |                        |   |
|     |            |           |                             | 1.1                |                      |                               |                    |          |                        |   |
|     |            |           |                             |                    |                      |                               |                    |          |                        | - |

La gestione degli utenti è consentita esclusivamente all'utente "**eQuilibra**", che è quello "principale" e in quanto tale può effettuare operazioni non consentite agli altri utenti come ad esempio:

- impostare la <u>Password</u>,
- impostare i <u>Divieti</u>,
- abilitare la modifica ai programmi di visualizzazione,
- abilitare al programma ufficio acquisti,
- inserire dati anagrafici dell'utente,
- abilitare la modifica e/o visualizzazione dei documenti,
- <u>definire</u> il gruppo di appartenenza,
- <u>abilitare</u> la modifica alle immagini,
- <u>abilitare</u> la visualizzazione dei prezzi,
- definire i limiti economici di eQcassa,
- abbinare l'agente,
- <u>abilitare</u> la modifica fatture contabilizzate

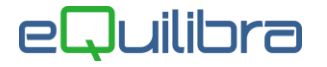

posizionarsi sull'utente cliccare sul tasto funzione "Gestione Password". Inserire la password se già inserita riconfermare quella vecchia e inserire la nuova.

|               |      |                  | <b>N</b> - |
|---------------|------|------------------|------------|
| ecchia        |      |                  |            |
| uova          | **** |                  |            |
| onferma nuova | **** | Primo Inseriment | to         |
|               |      |                  |            |

## **Modifica Password**

| ampio pas      | ssword utente: pippo |  |
|----------------|----------------------|--|
| /ecchia        | *****                |  |
| Vuova          | ******               |  |
| Conferma nuova | *****                |  |
|                |                      |  |
|                |                      |  |

Per confermare cliccare su **F10**, in automatico sarà compilato il campo "**Data ultima modifica pwd**" proponendo la data del sistema operativo. E' possibile definire anche la scadenza della password impostando il periodo sulla colonna "**Mesi durata pwd**". E' anche possibile stabilire quali utenti possono entrare in eQuilibra senza password impostando il dato **S/N** in "**Abilita pwd vuota**".

per inibire l'accesso ai programmi, posizionarsi sull'utente cliccare sul tasto indicatoria funzione "Gestione Divieti" definire il tipo se V di vendite o C di contabilità, il MENU\_V5 e il numero del programma nel campo Selezione; nell'esempio sotto riportato è stato inibito l'utente all'utilizzo dei programmi Emissione documenti clienti (V 2-1).

| 👰 Gestione utenti - 856              |                    |    |  |  |  |
|--------------------------------------|--------------------|----|--|--|--|
| Gestione                             | divieti            | P. |  |  |  |
| <u>Tipo V/C</u><br>Menù<br>Selezione | V<br>MENU_V5<br>57 |    |  |  |  |

 posizionarsi sull'utente e impostare sulla colonna "Visualizzazione (A/C/F/\$)" il valore A per abilitare la modifica dei dati solo sulla visualizzazione Articoli di magazzino (V 1-6-1), il valore C per abilitare la modifica dei dati solo sulla visualizzazione Clienti (V 1-3-1), il valore F per abilitare la modifica dei dati solo sulla visualizzazione Fornitori (V 1-3-4), il valore \$ per abilitare la modifica dei dati su tutto (Articoli, Clienti, Fornitori).

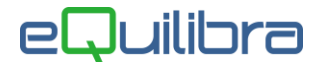

| <b>^</b> | y 7 6 E    | *** 👟 💊 🎒                     |                        |                                    |
|----------|------------|-------------------------------|------------------------|------------------------------------|
| Cod      | ice Utente | Visualizzazione<br>(A/C/F/\$) | Gruppo<br>appartenenza | Descrizione Gruppo<br>appartenenza |
|          | 1 SABINA   | A                             |                        |                                    |
| 1        | 2 VERONICA | С                             |                        |                                    |
| 1        | 3 PATRIZIA | F                             |                        |                                    |
|          | 6 STELLA   | \$                            | 1                      |                                    |

 posizionarsi sull'utente e impostare sulla colonna "Ufficio acquisti" il valore SI per qualificare l'utente come "ufficio acquisti" impostare il valore NO per identificarlo come utente generico.

| e | estion | ne utent             | i                     |                      |                               |   |
|---|--------|----------------------|-----------------------|----------------------|-------------------------------|---|
|   | ▲ 🕹 🕯  | 7 @ E\$              | *** 🛋 🛇 🎒             |                      |                               |   |
|   | Codice | Utente               | Uffico acquisti<br>2↓ | Agente abbinato      | Controllo requisiti<br>minimi | 1 |
| , | 1      | SABINA               |                       | SI= qualificato come | "uffico acquisti"             | 1 |
| _ | 2      | VERONICA<br>PATRIZIA |                       | NO= utente generico  |                               |   |

- posizionarsi sull'utente cliccare sul tasto funzione Sull'utente utile per la scheda di trasporto.
- posizionarsi sull'utente e impostare sulla colonna "Modifica documenti" il valore S per modificare e visualizzare il documento, il valore N solo per la visualizzazione del documento, il valore ?/vuoto per attivare la richiesta se modificare oppure visualizzare il documento.

| Ge | stior    | ne utent | i                 |               |                                 |  |
|----|----------|----------|-------------------|---------------|---------------------------------|--|
|    | ▲ 🛐      | 7 @ E    | *** 👟 🛇           | 8             |                                 |  |
|    | Codice   | Utente   | Modifica docu     | imenti        | Agente<br>abbinato<br>Z↓        |  |
| •  | 1        | SABINA   | S                 | = gestione co | empleta documento               |  |
|    | 2        | VERONICA | S N               | = solo visual | lizzazione                      |  |
|    | 6 STELLA |          | S ?/vuoto = chied |               | li se modificare o visualizzare |  |

- posizionarsi sull'utente e codificare sulla colonna "Gruppo appartenenza" un codice gruppo da poi abbinare all'utente, utile per la gestione dei divieti.
- con la gestione eQimmagini attiva è possibile definire quale utente può modificare le immagini o sfogliare la cartella delle immagini inserire il valore S/N sulle colonne "Modifica eQimmagini" e "Sfoglia cartella immagini".

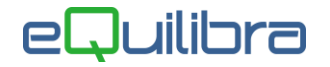

- posizionarsi sull'utente e impostare sulla colonna "Vedi prezzi" il valore SI per abilitare l'utente alla visualizzazione dei prezzi di vendita e di acquisto, il valore AC per visualizzare solo quelli di acquisto, il valore VE per visualizzare solo quelli di vendita, il valore NO per disabilitare la visualizzazione di tutti i prezzi.
- per definire i limiti economici (prezzo unitario, totale riga e totale documento) nel programma eQcassa inserire i dati sulle colonne "Limite eQcassa:Prezzo unitario", "Limite eQcassa: Totale di riga"e "Limite eQcassa: Totale documento".
- posizionarsi sull'utente e impostare sulla colonna "**Agente abbinato**" il codice dell'agente.
- posizionarsi sull'utente e impostare sulla colonna "Modifica" il valore S per abilitare la modifica delle fatture anche dopo la contabilizzazione, il valore N per disabilitare la modifica delle fatture contabilizzate e anche l'annullamento della fatturazione definitiva.